## **UUI Component**

## Steps to register UUI on ONAP Portal

Step 1. Login as demo user on ONAP Portal

Step 2. From menu on the left pane, choose Application Onboarding, and fill in UUI url http://{{multi\_service\_vm\_ip}}/iui/usecaseui/ which is published url on MSB IUI service with extra "/" at the end. Communication Inbox, Key and Secret are assigned by system automatically, and you don't need to input.

| SONAP Portal Manage Support              |   |                            |                             |                             |                                |                     |                          |             |                 |      |              |  |
|------------------------------------------|---|----------------------------|-----------------------------|-----------------------------|--------------------------------|---------------------|--------------------------|-------------|-----------------|------|--------------|--|
| Mome VUU                                 | × |                            |                             |                             |                                |                     |                          | What        | are you looking | for? |              |  |
| A Home                                   |   | Search in order by         |                             | ×                           |                                | 🛳 Add App           |                          |             |                 |      |              |  |
| II Application Catalog                   |   | Application Details        |                             |                             | Communication                  | Communication       |                          | Application | Central<br>Auth |      | Users        |  |
| Widget Catalog                           |   | Hyperlink only application | Upload Image                |                             |                                |                     |                          |             |                 |      | ( <b>0</b> ) |  |
| L Users                                  |   | Application Name UUI       | Choose File No filhosen     | smo.o                       | PORTAL-<br>OUTBOX              |                     |                          |             |                 |      | COTO .       |  |
| ★ Admins                                 |   |                            | Preview Remove              | 9                           |                                |                     |                          |             |                 |      |              |  |
| L Roles                                  |   | - I2.5.188/ui/usecaseui/   |                             |                             |                                |                     |                          |             | no              | ů    |              |  |
| Portal Admins                            |   | Rest API URL               |                             |                             |                                |                     |                          |             |                 |      |              |  |
| Application Onboarding                   |   | https://                   |                             | edem                        | ECOMP-<br>PORTAL-              | ueb_key             | ueb_secret               |             | no              | •    |              |  |
| Widget Onboarding                        |   | Username                   |                             |                             |                                |                     |                          |             |                 |      |              |  |
| <ul> <li>Edit Functional Menu</li> </ul> |   | - Geno                     | Communication Inbox         | edem                        | ECOMP-<br>PORTAL-              | ueb_key             | ueb_secret               |             | no              | ŵ    |              |  |
| O User Notifications                     |   | antinia ina                | ECOMPTONIAL-OUT             |                             |                                |                     |                          |             |                 |      |              |  |
| Microservice Onboarding                  |   | Name Space                 | 56ba8273-675a-4c55-a        | emo.o                       |                                | ueb_key             | ueb_secret               |             | no              |      |              |  |
| App Account Management                   |   | <u></u> -                  | Communication Secret        |                             | OUTBOX                         |                     |                          |             |                 |      |              |  |
| Web Analytics Onboarding                 |   |                            | 56ba8273-675a-4c55-i        |                             | ECOMP-                         | 55cb4500-4f0f-492b- | 55cb4500-4f0f-492b-af77- |             | no              | ŵ    |              |  |
|                                          |   |                            | Allow guest access          |                             |                                | 8177-500562165666   |                          |             |                 |      |              |  |
|                                          |   |                            | Active                      |                             |                                | 56ba8273-675a-      | 56ba8273-675a-4c55-acde- |             | no              |      |              |  |
|                                          |   |                            | Centralized Save            | Cancel                      | OUTBOX                         | 68d40bda55e2        |                          |             |                 |      |              |  |
|                                          |   | Deployment                 |                             | rma.a                       | ECOMP-<br>PORTAL-<br>OUTBOX-90 | 2Re7Pvdkgw5aeAUD    | S31PrbOzGgL4hg4owgbx47Da |             | no              | Û    |              |  |
|                                          |   | xDemo App yes standard no  | http://portal.api.simpledem | http://portal.api.simpledem | ECOMP-<br>PORTAL-<br>OUTBOX    | ueb_key             | ueb_secret               |             | no              | 0    |              |  |

Step 3. From menu, choose Application Catalog and check UUI app

| SUNAP Portal Manage Support |                                                                                      | Permo                     |
|-----------------------------|--------------------------------------------------------------------------------------|---------------------------|
| Home UUI X                  |                                                                                      | What are you looking for? |
| ← Home                      | Application Catalog                                                                  |                           |
| Application Catalog         |                                                                                      | Online<br>Users           |
| II Widget Catalog           | Click the check boxes below to choose which applications are shown on the home page. | 0                         |
| 1 Users                     | Filter:  All Accessible On Home Page                                                 | demo                      |
| * Admins                    |                                                                                      |                           |
| 1 Roles                     |                                                                                      |                           |
| Portal Admins               |                                                                                      |                           |
| Application Onboarding      |                                                                                      | >                         |
| Widget Onboarding           |                                                                                      | -                         |
| Edit Functional Menu        | Eson Controle 💟 📃 uli 💟                                                              |                           |
| User Notifications          |                                                                                      |                           |
| Microservice Onboarding     |                                                                                      |                           |
| App Account Management      |                                                                                      |                           |
| Web Analytics Onboarding    |                                                                                      |                           |
|                             |                                                                                      |                           |
|                             |                                                                                      |                           |
|                             |                                                                                      |                           |
|                             |                                                                                      |                           |
|                             |                                                                                      |                           |
|                             |                                                                                      |                           |
|                             |                                                                                      |                           |
|                             | Partia Venicin 1.3.0.                                                                |                           |
|                             |                                                                                      |                           |

Step 4. Go to Home from menu, and you should see UUI app

| CONAP Portal Ma                          | tage Support    |                                                                                                    |                    |                                                       |                                                     |                      |                                         | ,          |
|------------------------------------------|-----------------|----------------------------------------------------------------------------------------------------|--------------------|-------------------------------------------------------|-----------------------------------------------------|----------------------|-----------------------------------------|------------|
| Home                                     | ×               |                                                                                                    |                    |                                                       |                                                     |                      |                                         | What are y |
| K Home                                   |                 | Applications                                                                                                    |                    |                                                       |                                                     | Sort by:             | ~                                       |            |
| Application Catalog                      |                 | -                                                                                                    | -                  | -                                                     | -                                                   |                      | -                                       |            |
| Widget Catalog                           |                 | =ABATUI                                                                                                    | =cu                | Policy                                                | =spc                                                | SDN Controller       | =,,,,,,,,,,,,,,,,,,,,,,,,,,,,,,,,,,,,,, |            |
| L Users                                  |                 | A State                                                                                                    | >_                 | Art Martin Martin Tormer                              |                                                     |                      |                                         |            |
| * Admins                                 |                 | 125                                                                                                    |                    | Terrete Code                                          |                                                     |                      |                                         |            |
| 1 Roles                                  |                 | * 4.L.                                                                                                    | $\sim$             | Table Balance Courses                                 |                                                     |                      |                                         |            |
| D Portal Admins                          |                 | ≡virtual Intras                                                                                                    | <b>≡</b> xDemo App | Eselect applications                                  |                                                     |                      |                                         |            |
| Application Onboarding                   |                 |                                                                                                    |                    | Click here to personalize                             |                                                     |                      |                                         |            |
| Widget Onboarding                        |                 | And the second second s | CO                 | this applications page +                              |                                                     |                      |                                         |            |
| <ul> <li>Edit Functional Menu</li> </ul> |                 | -                                                                                                    | ECOMP CONF         |                                                       |                                                     |                      |                                         |            |
| D User Notifications                     |                 |                                                                                                    |                    |                                                       |                                                     |                      |                                         |            |
| Microservice Onboarding                  |                 |                                                                                                    |                    |                                                       |                                                     |                      |                                         |            |
| App Account Management                   |                 | Widgets                                                                                                    |                    |                                                       |                                                     |                      |                                         |            |
| Web Analytics Onboarding                 |                 | ≡Resources                                                                                                    |                    | ≡News                                                 |                                                     | ≡Events              |                                         |            |
|                                          |                 | ECOMP White Paper                                                                                                    |                    | What's Next at AT&T Labs                              | Al Set to Revolutionize the                         | 02/14/17 OpenECOMP L | aunches into Open 🗸                     |            |
|                                          |                 | ONAP Wiki                                                                                                    |                    | Code, Community and Co                                | mmitment - the 3 Cs of Onen                         | Source               |                                         |            |
|                                          |                 | ONAP Wiki for Portal                                                                                                    |                    | Source                                                |                                                     |                      |                                         |            |
|                                          |                 | ONAP User Guide                                                                                                    |                    | Orange Testing AT&Ts Op<br>for Building Software-Defi | in Source ECOMP Platform<br>ed Network Capabilities |                      |                                         |            |
|                                          |                 |                                                                                                    |                    | Opening up ECOMP: Our                                 | Network Operating System for                        | ,                    |                                         |            |
|                                          |                 |                                                                                                    |                    |                                                       |                                                     | -                    |                                         |            |
|                                          |                 |                                                                                                    |                    |                                                       |                                                     |                      |                                         |            |
|                                          | Partial Membras | 100                                                                                                    |                    |                                                       |                                                     |                      |                                         |            |